Program InterMAP wraz z plikiem bazy oraz instrukcją dostępny jest na stronie WebEWID Powiatu Oświęcimskiego (https://oswiecimski.webewid.pl/).

| MAPA M € \$ ₩ Ø 🗄 🛔 🎰                                                              |                                            |                                                   |                                                        |                                         |                                                   | ZALOGUJ               |
|------------------------------------------------------------------------------------|--------------------------------------------|---------------------------------------------------|--------------------------------------------------------|-----------------------------------------|---------------------------------------------------|-----------------------|
| 🚍 Warstwy 🥘 Kompozycje 👻 🚔 Drukov 🔆 Narzędzia 👻 👧 Znajdź 👻 📐 Pomiary 👻             |                                            |                                                   |                                                        |                                         |                                                   |                       |
|                                                                                    |                                            |                                                   |                                                        |                                         |                                                   |                       |
|                                                                                    |                                            |                                                   |                                                        |                                         |                                                   |                       |
|                                                                                    |                                            |                                                   | (FF)                                                   |                                         |                                                   |                       |
|                                                                                    |                                            |                                                   | (H)                                                    |                                         |                                                   |                       |
|                                                                                    |                                            |                                                   |                                                        | Lori                                    | 11-2-2                                            |                       |
|                                                                                    | 1.12.2                                     | - 10                                              | 1 1 1 1 1                                              | T HE                                    | TIL                                               |                       |
|                                                                                    | -                                          |                                                   |                                                        |                                         | Charles and the                                   |                       |
|                                                                                    | WebEWID                                    |                                                   |                                                        |                                         |                                                   |                       |
|                                                                                    | WebEWID to serve<br>oraz orzestrzegnej     | rowa aplikacja interr<br>bazy danych pozwala      | etowa (serwer aplikac<br>jaca na publikacie dan        | ji) korzystająca<br>ych seometryczi     | z serwera mapowego<br>nych (przestrzennych)       |                       |
|                                                                                    | wraz z ich atrybuta<br>instalacii dodatkov | mi opisowymi z syste<br>wch wtyczek i apletów     | mu EWID 2007 w przeg                                   | adarce internet                         | owej bez konieczności                             |                       |
|                                                                                    |                                            |                                                   |                                                        |                                         |                                                   |                       |
|                                                                                    | 0                                          |                                                   |                                                        |                                         |                                                   |                       |
|                                                                                    | Zgodnie z art. 173<br>W zwiazku z powyżs   | Prawa Telekomunikacyjn<br>cym użytkownik strony m | ego informujerny, że odwi<br>roże dornyślnie ustawić w | edzana strona kor<br>przesladarce pozio | zysta z pěków cookies.<br>m. czv. Re i šakie chce |                       |
|                                                                                    | cookies. Brak takich u                     | stawień będzie świadomy                           | n aktem woli i akceptacji p                            | Now cookies                             |                                                   |                       |
|                                                                                    |                                            | 🗹 Akcep                                           | tuję politykę pryv                                     | /atności                                |                                                   |                       |
|                                                                                    |                                            |                                                   |                                                        |                                         |                                                   |                       |
|                                                                                    | Administrator systemu:                     |                                                   | mail:                                                  |                                         |                                                   |                       |
|                                                                                    |                                            |                                                   |                                                        |                                         |                                                   |                       |
|                                                                                    | *                                          | 风                                                 | å+                                                     |                                         | *                                                 |                       |
|                                                                                    | Pobierz baze dla                           | Pobierz instrukcję                                | Pobierz wniosek                                        | Weryfikacja                             | InterMAP 9.0                                      |                       |
|                                                                                    | wykonawcy                                  |                                                   |                                                        | wydruków                                |                                                   |                       |
|                                                                                    | 四                                          |                                                   |                                                        |                                         |                                                   |                       |
|                                                                                    | Instrukcia Interilan                       |                                                   |                                                        |                                         |                                                   |                       |
|                                                                                    |                                            |                                                   | P Schawai                                              |                                         |                                                   |                       |
|                                                                                    |                                            |                                                   |                                                        |                                         |                                                   |                       |
|                                                                                    |                                            |                                                   |                                                        |                                         |                                                   |                       |
|                                                                                    |                                            |                                                   |                                                        |                                         |                                                   | 200 m                 |
| 97:08:18 KAFELN: WL<br>07:08:18 Zaladowanc: WebEWID Stowniks 🔅 🕀 🔍 🔍 🔍 🔍 🔍 🖉 🥝 🕢 🍌 |                                            |                                                   |                                                        |                                         |                                                   | © GEOMATYKA-KRAKÓW sc |

V OFFOLIE BALFELAC: WELE WILD Stownald OFFOLIE BALdownanc: WelEWID Stownald OFFOLIE BALdownanc: maneetris Loadinfo

Program należy pobrać, zainstalować na komputerze i uruchomić.

W oknie logowania do e-usług, w polu "Adres serwera e-usług" należy wpisać:

## https://91.222.24.234:443.

Nazwa użytkownika i hasło są te same, co do logowania do Portalu Geodety systemu WebEWID.

| 🐞 Logowanie do e-usług                          |         | ×      |
|-------------------------------------------------|---------|--------|
| Adres serwera e-usług https://91.222.24.234:443 |         | •      |
| Użytkownik                                      | Zelasvi | Anutri |
| Hasło                                           | Zaloguj | Anuluj |

Plik bazy (fdb) należy skopiować (wyciąć) z lokalizacji, w której został zapisany po pobraniu i wkleić w oknie, które pojawi się po zalogowaniu.

| <u>S</u> zukaj w:                | Data                      |                                     | ▼ ← € ☆ □                                   |                 |
|----------------------------------|---------------------------|-------------------------------------|---------------------------------------------|-----------------|
| *                                | Nazwa                     | ^<br>5                              | Data modyfikacji<br>2018-11-26 09:00        | Typ<br>Plik FDE |
| szybki dostęp                    | baza 2019                 | -02-13.fdb                          | 2019-02-19 09:52                            | Plik FDB        |
| Pulpit<br>Filosofi<br>Biblioteki |                           | Typ: Plik F<br>Rozmiar:<br>Data mod | DB<br>10,8 MB<br>yfikacji: 2019-02-19 09:52 |                 |
|                                  |                           |                                     |                                             |                 |
| en komputer                      |                           |                                     |                                             |                 |
| Fen komputer                     | ٢                         |                                     |                                             |                 |
| Fen komputer                     | <<br><u>N</u> azwa pliku: | baza_2019-02-13.fdb                 |                                             | Otwór <u>z</u>  |

Następnie należy go zaznaczyć i otworzyć.

Program jest gotowy do pracy.

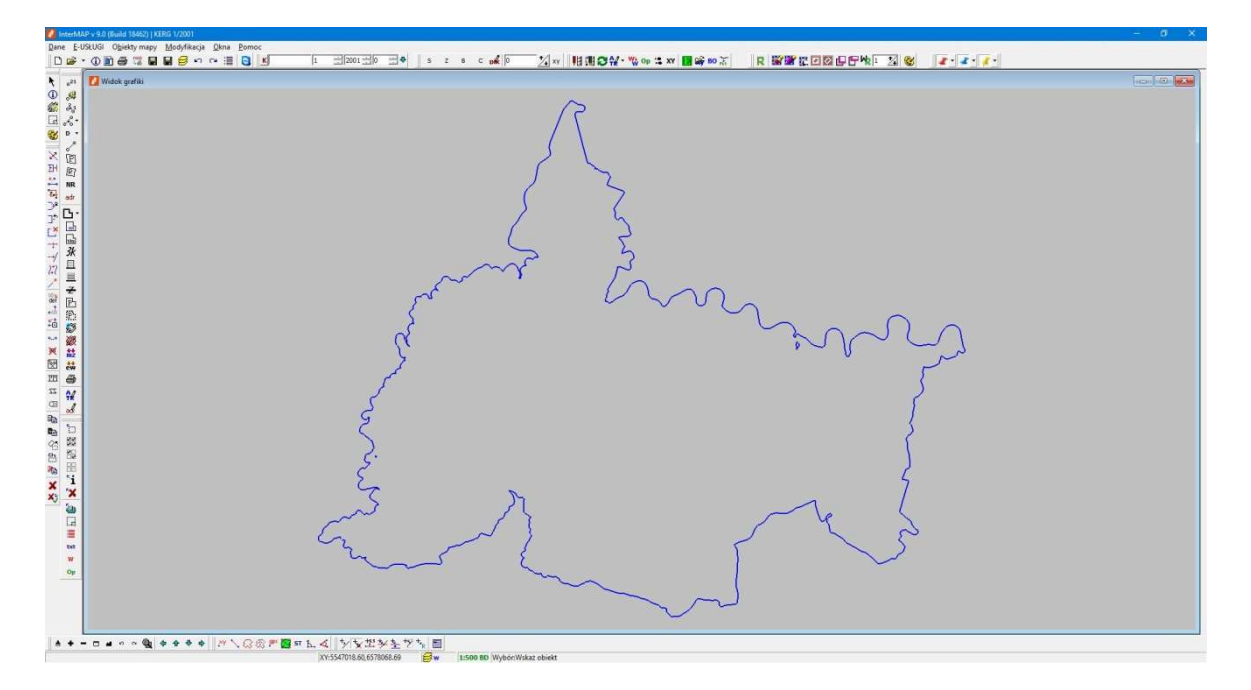

Na ekranie głównym prezentowany jest obszar Powiatu Oświęcimskiego (bez miasta i gminy Kęty) powiększony o ok. 100-metrowy bufor, na którym można dokonywać zmian. Wprowadzanie obiektów poza ten teren nie jest możliwe.

W przypadku wystąpienia błędu przy uruchomieniu programu należy pobrać z internetu i zainstalować Net Framework w wersji minimum 4.5.2.